1) Text ekranında baza üzerinde çift tıklayarak, baza nesne özelliklerini açınız.

|                                                   | K LINGUIA | nave mouu         |     | encereie | 1 !                      |          |          |          |        |          |         |
|---------------------------------------------------|-----------|-------------------|-----|----------|--------------------------|----------|----------|----------|--------|----------|---------|
|                                                   | - 🤋 i     | н                 |     |          |                          |          |          |          |        |          |         |
|                                                   | J 🖬 📶     |                   | l T | J60 201  | 品 建信 🖪                   | FF       | 13       | BB       | BB     | <b>B</b> |         |
| T - AKESL VK EK MS                                | MP TRL    | 1 <sub>23</sub> 4 |     |          |                          |          |          |          |        |          |         |
|                                                   |           |                   |     | 502-T    | aç bandı modeli          | 0-Yo     | ok       |          |        |          |         |
|                                                   |           |                   |     | 503-T a  | aç bandı rengi           | 001 -    | Yok      |          |        |          |         |
| 504-Işı                                           |           |                   |     |          | ık bandı modeli 0 - Yok  |          |          |          |        | -        |         |
| 505-Işı                                           |           |                   |     |          | ık bandı rengi 001 - Yok |          |          |          |        | •        |         |
|                                                   |           |                   |     | 600-Te   | ezgah malzemesi          | 001 -    | Çims     | tone     |        |          |         |
|                                                   |           |                   |     | 601-Te   | ezgah rengi              | CS15     | - 97     | 5        |        |          |         |
|                                                   |           |                   |     | 602-Te   | ezgah formu              | AP - I   | Postf    | orming   |        |          |         |
|                                                   |           |                   |     | 603-T e  | ezgah kenar rengi        | CS15     | - 97     | 5        |        | <u> </u> |         |
| Poz Adet Tip                                      | Yön       | Gyön              | G   | 7        | Modül Açıklaması         |          |          | Marka    | Model  | Bonus-EK | 0.00    |
| 🛨 alt başlıkModül bulunamadı                      |           | 1                 | 1   |          |                          |          |          | L        |        | 1        |         |
| 14 1 DVLMBZ012                                    | N         | N                 |     |          | Davlumbaz                |          |          | Mutfak E |        |          | 0,00    |
|                                                   |           |                   |     |          |                          |          | -        | L        |        |          |         |
| 15 1 014599220                                    | L         | N                 |     |          | FRANKE ATLANTIS E        | vye      |          | Mutfak E |        |          | 0,00    |
|                                                   |           |                   |     |          |                          |          | <b>•</b> | L        |        |          |         |
| 16 1 EF 73E501                                    | N         | N                 |     |          | SIEMENS Ocak             |          |          | Mutfak E |        |          | 0,00    |
|                                                   |           |                   |     |          |                          |          | -        | L        |        |          |         |
| 17 1 (Baza)                                       | N         | N                 |     |          |                          |          | <b>_</b> | MOPA M   |        |          | * 21,51 |
| + alt beşlikistenen genişlik için uygun modul yol | <         |                   |     |          |                          |          | -        | L        |        |          |         |
| 18 1                                              |           |                   |     |          |                          |          |          |          |        |          |         |
| ТТ                                                |           |                   |     |          |                          |          | -        |          |        |          |         |
| Alt toplam özellikleri                            |           |                   |     |          |                          | TS-Metin |          | TS       |        |          |         |
| Alt Toplam işaretle                               |           |                   |     |          |                          | Mopa     | _        |          | 298,03 |          |         |
| Fiyat indirimi ile                                |           |                   |     |          |                          | Aksesuar |          |          | 34,33  |          |         |
| L Ek iskonto                                      |           |                   |     |          | Ara Toplam               |          |          |          | 332,96 |          |         |

2) Bazanızın istediğiniz model ve renkte olup olmadığını kontrol ediniz, yanlışsa düzeltiniz.

| 🌺 Dosya Düzen Görünüs Ekle Düzenle Blok Ekstra İlave modül Pencereler ? |                                                            |       |  |  |  |  |  |
|-------------------------------------------------------------------------|------------------------------------------------------------|-------|--|--|--|--|--|
|                                                                         |                                                            |       |  |  |  |  |  |
| KNIGTER DEFINI # # # BBBBBBBB                                           |                                                            |       |  |  |  |  |  |
|                                                                         |                                                            |       |  |  |  |  |  |
|                                                                         | 502-Taç bandı modeli 0 - Yok                               |       |  |  |  |  |  |
|                                                                         | 503-Taç bandı rengi 001 - Yok                              |       |  |  |  |  |  |
|                                                                         | planTEK nesne özellikleri - Type=<8aza> Serie:-1 Pos=17    |       |  |  |  |  |  |
| P                                                                       | olanTEK Objekteigenschaften ArCon-Nesnesi                  | Tamam |  |  |  |  |  |
|                                                                         | Tip (Baza) Hata mesaji olustur                             | İptal |  |  |  |  |  |
|                                                                         | Uretici Modifikasyon                                       |       |  |  |  |  |  |
|                                                                         | isim MOPA MUTFAK Grafik sabit                              |       |  |  |  |  |  |
| Poz Adet Tip Yön                                                        | Katalog Pozisyon çizilmemiş                                |       |  |  |  |  |  |
| alt başlıkModül bulunamadı                                              | Poz-No 17 Preisime gore pozisyoniandirma                   |       |  |  |  |  |  |
| 14 1 DVLMBZ012 N                                                        | Bağlantı Yerlesim sekli                                    |       |  |  |  |  |  |
|                                                                         | C sağa C sağa                                              |       |  |  |  |  |  |
| 15 1 014599220 L                                                        | Modül yazısı                                               |       |  |  |  |  |  |
| 16 1 65 725501                                                          | C Sipariş metni                                            |       |  |  |  |  |  |
|                                                                         | 16.95                                                      |       |  |  |  |  |  |
| 17 1 (Baza) N                                                           |                                                            |       |  |  |  |  |  |
| 🔸 all beçiklistenen genişlik için uzgun madul yak                       | Değişken<br>Değişkeni Uyqula OSecilen Nesne OTiim Nesneler |       |  |  |  |  |  |
| *                                                                       |                                                            |       |  |  |  |  |  |
|                                                                         | 400-Baza tipi A012 - Alu                                   |       |  |  |  |  |  |
| Alt toplam özellikleri                                                  | 40213 · 12cm Alu                                           |       |  |  |  |  |  |
| Alt Toplam işaretle Fiyat indirimi ile                                  | Dežisken Dežisken vazs                                     |       |  |  |  |  |  |
| Ek iskonto                                                              | AKK Aluminyum Koyu Kahve<br>AMT Aluminyum Mat              |       |  |  |  |  |  |
| iskontolu iskonto                                                       | APR Aluminyum Parlak<br>BPBN Parlak Beyaz                  | 1     |  |  |  |  |  |
| 0 Taksiti Taksit                                                        | PABN Antik Beyaz<br>PCCY Pasific Ceviz - yatay             |       |  |  |  |  |  |
| 0 Kredi Kredi                                                           | PJS Jasmin<br>PJS Jasmin                                   |       |  |  |  |  |  |
| aynimıştır MetinBloğu                                                   | PKC Koyu Ceviz<br>PKCD Koyu Ceviz - dikey                  |       |  |  |  |  |  |
| Hazir                                                                   | PKCY Koyu Ceviz - yatay                                    | []    |  |  |  |  |  |

3) Bazanızı düzelttikten sonra, modüllerinizin ayak yüksekliğinin baza yüksekliğinizle uyumlu olup olmadığını da kontrol etmeniz gerekiyor. Bunun için herhangi bir yer dolap üzerinde çift tıklayarak, modülün nesne ayarlarını açınız. 402 numaralı sorguda seçilmiş baza yüksekliği projenize uygun değilse, doğrusuyla değiştiriniz.

4) (Yükseklik değişimi yaptıysanız) "Tüm Nesneler" seçeneğini tıkladıktan sonra "Tamam"a basıp kapatınız.

| 7 Dosya Düzen Donatı Görünüm Küche Kat Bina Konut Oda-Bilgisi Makrolar Seçene | kler Pencereler                                                                                                    |
|-------------------------------------------------------------------------------|----------------------------------------------------------------------------------------------------|
| 🗅 🕲 🗄 😅 🛢 🛍 📲 🗐 🕪 🖯 ユ・ニッ 🍳 🖕 光 🗯 🏢                                            | 新 離 💽 🌌 部 🏲 🎢 Abc 🕰 🕺 Zemin Kat 🔽                                                                                                    |
| 🕺 🎑 🗔 ≷ 🏋 🗽 📚 🏒 វ 🖞 🗄 🛱 🕼 🕼 🖉 > 📃                                             |                                                                                                    |
|                                                                               | Next Portacted     Image: Section 2010     Image: Section 2010 |
|                                                                               | Image: Siparis metrin Image: Siparis metrin   Yer dolap, 60x72cm Image: Siparis metrin                                                                                                    |
| 20                                                                            |                                                                                                    |
| 028                                                                           | Değişken                                                                                                    |
| 8                                                                             | Değişkeni Uygula C Seçilen Nesne C Tüm Nesneler                                                                                                    |
|                                                                               | 206-Görünen yan *A000 - Yok                                                                                                    |
|                                                                               | 402-Baza yüksekliği 40213 • 12cm Alu •                                                                                                    |
| A                                                                             | Genişlik (Sabit 60.0 cm) 60,0 cm                                                                                                    |
|                                                                               | Tamam İptal Varsayılan Yardım                                                                                                    |